| Name of the Document |         | Procedure to use WebEx to give Remote control of the Client |               |
|----------------------|---------|-------------------------------------------------------------|---------------|
| Classification       | General | Audience                                                    | NIC VPN Users |
| Version              | 1.0     | Date of last change                                         | 15-07-2018    |

- Before Joining the Meeting user need to Download <u>UAC</u> folder from below mention URL: <u>https://vpn.nic.in/uac.zip</u> & Run the zip file & reboot the system & follow the below steps.
- 2) Click on the link Join the meeting, as shown below.

| Inbox Join WebEx mee 8                                                                     |                                                                         |
|--------------------------------------------------------------------------------------------|-------------------------------------------------------------------------|
| 💭 Reply 🕶 🛁 Forward 💌 😸 Move 💌 🚔 Print 🔇 Delete                                            |                                                                         |
| Subject. Join WebEx meeting in progress: VPII Support's meeting     To: vpnsuppott@nic.n + | Date: 12.54 PM<br>From: Claco WebEx +<br>Repty-To: no-repty@webm.nic.in |
| PN Support's meetin (2x8)*                                                                 |                                                                         |
| **** You can forward this email invitation to attendees ****                               |                                                                         |
| VPN Support is inviting you to this WebEx meeting, which is in progress:                   |                                                                         |
| VPN Support's meeting<br>Host: VPN Support                                                 |                                                                         |
| Join the meeting                                                                           |                                                                         |
| When: 18 July 2018, 12:54 (1 hr), India Time (Mumbai, GMT+05:30).                          |                                                                         |
| Access Information                                                                         |                                                                         |
| Meeting Number:<br>998 864 354                                                             |                                                                         |
| Password:                                                                                  |                                                                         |
| (This meeting does not require a password.)                                                |                                                                         |
| Audio Connection                                                                           |                                                                         |
| Voice connection using computer                                                            |                                                                         |
| Delivering the power of collaboration<br>The webm nic in team                              |                                                                         |
| © 2018 Cisco and/or its affiliates. All rights reserved.                                   |                                                                         |

3) A Cisco WebEx Meeting page will open up as shown below.

| VPN Support's meeting - Cisco X | +                                                                                                    |                                                                                                    |
|---------------------------------|----------------------------------------------------------------------------------------------------|----------------------------------------------------------------------------------------------------|
| 🛈 🔒 https://webm.nic.in/orior   | n/joinmeeting.do?MTID=6196f80503cfaf9ca4dfc72348eab231                                                                                                    |                                                                                                    |
|                                 | webex                                                                                                    | Join by Number   Help   Sign In                                                                                |
|                                 | VPN Support's meeting         When:       Wed, Jul 18 2018 12:54 pm (1 hour)         India Time (Mumbai, GMT+05:30)         Host:       VPNSupport         More Info | It's time to join!      If you are the host, start your meeting.      Your Name:      Email Address:      Join |
|                                 | © 2017 Cisco and/or its affiliates. All rights reserved.                                                                                                    | ultulti<br>cisco                                                                                               |

| Name of the Document |         | Procedure to use WebEx to give Remote control of the Client |               |
|----------------------|---------|-------------------------------------------------------------|---------------|
| Classification       | General | Audience                                                    | NIC VPN Users |
| Version              | 1.0     | Date of last change                                         | 15-07-2018    |

4) Enter Your Name and Email Address in the spaces provided and click "Join" button, as shown below.

| It's time to join!                                                                                            |
|----------------------------------------------------------------------------------------------------|
| ru are the host, stat your meeting.<br>rr Name:<br>ker<br>ail Address:<br>ker guruzani@nic in<br>Join<br>Ìoin |
|                                                                                                    |

5) Click allow as shown below

| webmunic.in<br>Firefox prevented this site from asking you to install |  |
|-----------------------------------------------------------------------|--|
| Allow Don't Allow                                                     |  |
|                                                                       |  |
|                                                                       |  |
|                                                                       |  |
|                                                                       |  |

6) Downloading process will start as shown below.

| https://webm.nic.in/orior                | n/meetingdocshow.do?confID=19 | 0288action=join&userName=dinker&userEmail=dinker.gururani%40nic.in&siteurl=webm&waitForHost=0 | 🛛 |
|------------------------------------------|-------------------------------|-----------------------------------------------------------------------------------------------|---|
| webm.nic.in<br>Downloading and verifying | add-on                        |                                                                                               |   |
| Unknown time left — 0 byt                | es (0 bytes/sec)              |                                                                                               |   |
| ådd                                      | Gancel                        |                                                                                               |   |
|                                          |                               |                                                                                               |   |
|                                          |                               |                                                                                               |   |
|                                          |                               |                                                                                               |   |
|                                          |                               |                                                                                               |   |
|                                          |                               |                                                                                               |   |
|                                          |                               |                                                                                               |   |
|                                          |                               |                                                                                               |   |
|                                          |                               |                                                                                               |   |
|                                          |                               |                                                                                               |   |
|                                          |                               |                                                                                               |   |

7) After this click on **add** as shown below.

| Name of the Document |         | Procedure to use WebEx to give Remote control of the Client |               |
|----------------------|---------|-------------------------------------------------------------|---------------|
| Classification       | General | Audience                                                    | NIC VPN Users |
| Version              | 1.0     | Date of last change                                         | 15-07-2018    |

| 🔾 Set Up WebEx 🛛 🗙 Session Management - Admin X 🕇                                                                                                    |                                                                                         |         |
|----------------------------------------------------------------------------------------------------|-----------------------------------------------------------------------------------------|---------|
| Ad Gicco Weber Extension     Add Gicco Weber Extension     Add Gicco Weber Extension     Requires your parmission to:     Access your data for all websites     Echange messages with programs other than Findox | Saction=joinduseHame=dnikerduseefmail=dniker.gururan%40nicindisteurt=webmdwaitForHost=0 | ··· © ☆ |
| Enced                                                                                                    |                                                                                         |         |
|                                                                                                    |                                                                                         |         |
|                                                                                                    |                                                                                         |         |

8) VPN Support's Meeting will appear on screen & click on ok as shown below

| 0                                   | Cisco WebEx Meetings - VPN Support's meeting                                                                                                    | _ 🗆 ×                                |
|-------------------------------------|----------------------------------------------------------------------------------------------------|--------------------------------------|
| and the second second second second |                                                                                                    | $\underline{\mathbb{R}} \rightarrow$ |
| VPN Support's meeting               |                                                                                                    |                                      |
|                                     | You have already joined this meeting. Do you want<br>to join the same meeting again? If you do, your name may appear more than once in<br>the Participants list. |                                      |
|                                     | Cancel                                                                                                    |                                      |
| aluala.<br>CISCO                    |                                                                                                    | Connecting                           |

9) Click on Share Screen as shown below

| Name of the Document |         | Procedure to use WebEx to give Remote control of the Client |               |
|----------------------|---------|-------------------------------------------------------------|---------------|
| Classification       | General | Audience                                                    | NIC VPN Users |
| Version              | 1.0     | Date of last change                                         | 15-07-2018    |

| webex                                                                                                    | Help                                                                                          |             |
|----------------------------------------------------------------------------------------------------|-----------------------------------------------------------------------------------------------|-------------|
| Cisco WebEx Meetings - VPN Support's me                                                                                                    | eeting                                                                                        |             |
| Quick Start Meeting Info                                                                                                    | Participants Chat                                                                             | Notes V     |
| VPN Support's meeting         Meting number: 998 864 334         Image: Provide the state of the state of the state o | Participants         Speaker:         D       dinker (ms)         Vo       VPN Support (Host) |             |
|                                                                                                    | > Chat                                                                                        | ×           |
| dhaho<br>cisco                                                                                                    |                                                                                               | Connected 🔵 |

## 2<sup>nd</sup> Method for Cisco WebEx Meeting

- 1. VPN support team will send Cisco WebEx meeting request on user's Email id . Share your email ID with the respective Support Team.
- 2. Click on Join the meeting, as shown below.

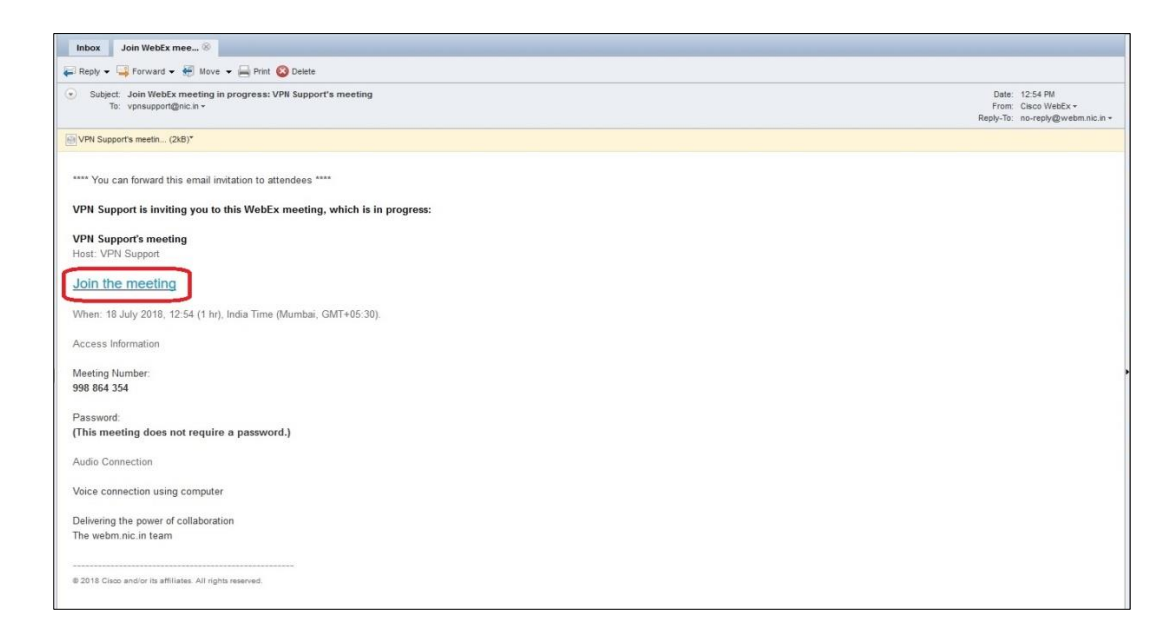

3. A Cisco WebEx Meeting page will appear as shown below

| Name of the Document |         | Procedure to use WebEx to give Remote control of the Client |               |  |
|----------------------|---------|-------------------------------------------------------------|---------------|--|
| Classification       | General | Audience                                                    | NIC VPN Users |  |
| Version              | 1.0     | Date of last change                                         | 15-07-2018    |  |

| VPN Support's meeting         When:       Wed, Jul 18 2018 12 54 pm (1 hour)         India Time (Mumbai, GMT+05:30)         Host:       VPNSupport         More Info | It's time to join!  If you are the host, start your meeting.  Your Name:  Email Address:  Join |
|----------------------------------------------------------------------------------------------------|------------------------------------------------------------------------------------------------|

4. Enter the Name and Email Address and click on Join button, as shown below

| VPN Support's meeting         When:       Wed, Jul 18 2018 12:54 pm (1 hour)<br>India Time (Mumbal, GMT+05:30)         Hors:       VPNSupport         More imb | K's time to join! If you are the host, start your meeting. Your Hame:     (dinker     Email Address:     (dinker garurani@nic.in |
|----------------------------------------------------------------------------------------------------|----------------------------------------------------------------------------------------------------|

5. A request to **Add WebEx add-on** will be prompted only for the first time. Click on **Run a temporary application** shown below.

| 026001 - Zoem - Tic 🗙 | @gov.in X                                                                                                    | Set Up WebEx X                                               | +                                                                                                    |       |
|-----------------------|----------------------------------------------------------------------------------------------------|--------------------------------------------------------------|----------------------------------------------------------------------------------------------------|-------|
| ŵ                     | 🛈 🔒 https://webm.nic.in/orig                                                                                                    | on/meetingdocshow.do?confID=19025                            | 58action=join8userName=hitesh8userEmail=nfo14.nhq-d1%40nic.in8silteurl=webm8waitForHost=0                                                         | … ◙ ☆ |
| *                     | Beicd Allow #Firsts proverted the<br>software on your compation<br>Having tools growth and the<br>Run a tempotory application to pill | he alle from aaking to instaal<br>In Boa meeling immedialety | Add WebEx to Firefox<br>Follow this one-time process to join WebEx<br>meetings quickly.<br>Add WebEx to Firefox<br>Don't want to use an extension |       |

6. Save the .exe file in system as shown below

| Name of the Document |         | Procedure to use WebEx to give Remote control of the Client |               |  |
|----------------------|---------|-------------------------------------------------------------|---------------|--|
| Classification       | General | Audience                                                    | NIC VPN Users |  |
| Version              | 1.0     | Date of last change                                         | 15-07-2018    |  |

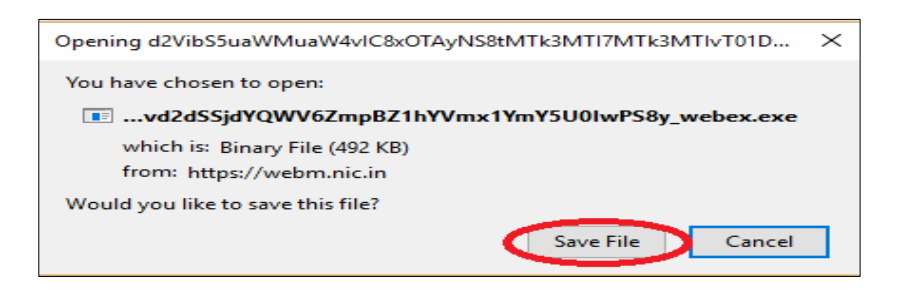

7. Double click on saved file as shown below

| 8071688026001 - Zo | om-Tic X @gov.in                                                                       | X 🔾 Set Up WebEx                       | x +            |                                                                 | -    |
|--------------------|----------------------------------------------------------------------------------------|----------------------------------------|----------------|-----------------------------------------------------------------|------|
| ) C @              | 🖲 🔒 https://web                                                                        | m.nicin/orion/meetingdocshow.do?conflD |                | ··· 🖾 🗘                                                         | ¥ IN |
| <b>.</b>           |                                                                                        |                                        | Ľ,             | d2/b55urVMurVA/CB/07Ym15U0wP58y_webex.exe<br>Completed - 482.KB | •    |
|                    | Select Allow if Firefox prevents software on your computer.                            | ed the site from asking to install     |                | Completed - 57.1 18                                             | •    |
|                    | Having tooble joining?<br>Instal the extension again.<br>Run a temporary application t | o join this meeting immediately.       |                | Show All Downloads                                              |      |
|                    |                                                                                        |                                        |                |                                                                 |      |
|                    |                                                                                        |                                        | Starting WebEy |                                                                 |      |
|                    |                                                                                        |                                        | Starting WOULA |                                                                 |      |
|                    |                                                                                        |                                        | 0              |                                                                 |      |

8. Now preparing your meeting page will be showing as shown below.

| 0                                          | Cisco WebEx Meetings - VPN Support's meeting |  | - 🗆 ×        |
|--------------------------------------------|----------------------------------------------|--|--------------|
|                                            |                                              |  | 1.1          |
| VPN Support's meeting<br>Host: VPN Support | 98%<br>Preparing your meeting                |  |              |
| aliala<br>creco                            |                                              |  | Connecting • |

## <u>\*If in system meeting preparing page is not coming then you need to follow</u> <u>the below steps In Internet Explorer browser.</u>

◇ Open IE browser and go to Tools →internet option →Advanced & scroll down the page & check on Use SSL3.0, Use TLS1.0, Use TLS1.1, Use TLS1.2 & click on apply & ok as shown below
 Step :- 1

| Name of the Document |         | Procedure to use WebEx to give Remote control of the Client |               |  |
|----------------------|---------|-------------------------------------------------------------|---------------|--|
| Classification       | General | Audience                                                    | NIC VPN Users |  |
| Version              | 1.0     | Date of last change                                         | 15-07-2018    |  |

| G Gogle X G Generation (Sector Sector | $ \cdot \oplus \mathcal{G} $ Such.                                        | - م ×<br>• ۵ ×<br>•                     |
|----------------------------------------------------------------------------------------------------|---------------------------------------------------------------------------|-----------------------------------------|
|                                                                                                    |                                                                           | Gmail Images III Sign in                |
|                                                                                                    |                                                                           | Google recommends using Chrome. Try it? |
|                                                                                                    |                                                                           | NO THANKS YES                           |
|                                                                                                    | Google                                                                    |                                         |
| I                                                                                                    |                                                                           |                                         |
|                                                                                                    | Google Search I'm Feeling Lucky                                           |                                         |
| Google offered in                                                                                                    | ा हिन्दी बाला తెలుగు मरती <sub>කි</sub> රෝழ ગુજરાતી ಕನ್ನಡ බවඟටලුට पंत्रची |                                         |

Step :- 2

| G https://www.goo     | sgle.com/?gws_rd=ssl                                                                                                    |                                | - ŵ ⊄) [Sexh.                                                                                | - <b>6</b> )<br>2- 合立章   |
|-----------------------|----------------------------------------------------------------------------------------------------|--------------------------------|----------------------------------------------------------------------------------------------|--------------------------|
| G Google              | X L                                                                                                    |                                |                                                                                              |                          |
| nie cat view niveries | Delete proving history<br>Infhistet Breasing<br>Tum on Tracking Protection<br>ActiveX Filtering<br>Fis connection problems<br>Respen last browsing sesion<br>Add right to Ames | Ctrl+Shift+Del<br>Ctrl+Shift+P |                                                                                              | Gmail Images III Sign In |
|                       | Vien downloads<br>Pop-up Blocker<br>Windows Defender SmartScreen Filter<br>Manage media licenses<br>Manage add-ons                                                             | Ctrl+J<br>><br>>               |                                                                                              | NO THWWKS YES            |
|                       | Compatibility View settings<br>Subscribe to this feed<br>Feed discovery                                                                                                    |                                | Google                                                                                       |                          |
|                       | Performance dashboard<br>F12 Developer Tools                                                                                                    | Ctrl+Shift+U                   | <b>.</b>                                                                                     |                          |
|                       | OneNote Linked Notes<br>Send to OneNote<br>Report website confileers                                                                                                    |                                | 1                                                                                            |                          |
|                       | internet options                                                                                                    |                                | Google Search I'm Feeling Lucky                                                              |                          |
|                       |                                                                                                    |                                | Google offered in: हिन्दी बारना स्टार्टरांध मराती ह्याद्योङ्ग शुरुराती कंट्रां മലയാളం फेल्बी |                          |

Step:-3

| Name of the Document |         | Procedure to use WebEx to give Remote control of the Client |               |  |
|----------------------|---------|-------------------------------------------------------------|---------------|--|
| Classification       | General | Audience                                                    | NIC VPN Users |  |
| Version              | 1.0     | Date of last change                                         | 15-07-2018    |  |

| Internet (                     | Options                                                                                           |                                                                                                  |                                                                                                    |                                                                                                    |                                    | ?        | $\times$ |
|--------------------------------|---------------------------------------------------------------------------------------------------|--------------------------------------------------------------------------------------------------|----------------------------------------------------------------------------------------------------|----------------------------------------------------------------------------------------------------|------------------------------------|----------|----------|
| General                        | Security                                                                                          | Privacy                                                                                          | Content                                                                                                    | Connections                                                                                                 | Programs                           | Adva     | nced     |
| Setting                        | s  Enable Enable Enable Enable Enable Use S Use T Use T Use T Use T Use T Use T Use T Use T Use T | E DOM Sto<br>Enhance<br>Integrat<br>Windows<br>Do Not Tr<br>SL 3.0<br>LS 1.0<br>LS 1.1<br>LS 1.1 | orage<br>ed Protecte<br>ed Window<br>MLHTTP su<br>s Defender<br>ack reques<br>offeate add<br>g between<br>boottal in c | d Mode*<br>is Authentication<br>pport<br>SmartScreen<br>ts to sites you<br>dress mismatch<br>secure and no. | visit in Inter<br>*<br>t secure mo | net E    | 2        |
| <                              |                                                                                                   |                                                                                                  |                                                                                                    |                                                                                                    |                                    | >        | -        |
| *Ta                            | kes effect (                                                                                      | after you                                                                                        | restart you                                                                                                    | r computer<br><u>R</u> estore                                                                               | advanced s                         | settings |          |
| Reset I<br>Rese<br>cond<br>You | internet Ex<br>ets Interne<br>lition.<br>should only                                              | plorer set<br>t Explorer<br>r use this i                                                         | tings<br>'s settings<br>f your brow                                                                                    | to their default                                                                                            | t Reg<br>nusable state             | et<br>2. |          |
|                                |                                                                                                   |                                                                                                  | OF                                                                                                    | ( C                                                                                                    | ancel                              | App      | bly      |

Step:-4

| Internet (                                                        | Options                                                                                                    |                                      |                                 |                     |          |               | ?       | ×     |  |  |
|-------------------------------------------------------------------|----------------------------------------------------------------------------------------------------|--------------------------------------|---------------------------------|---------------------|----------|---------------|---------|-------|--|--|
| General                                                           | Security                                                                                                    | Privacy                              | Content                         | Connec              | tions    | Programs      | Adv     | anced |  |  |
| Settings                                                          |                                                                                                    |                                      |                                 |                     |          |               |         |       |  |  |
|                                                                   | Enable                                                                                                    | e DOM Sto<br>e Enhance<br>e Integrat | rage<br>d Protecte<br>ed Window | d Mode*<br>s Auther | nticatio | on*           |         | ^     |  |  |
|                                                                   | Enable native XMLHTTP support     Enable Windows Defender SmartScreen                                                                       |                                      |                                 |                     |          |               |         |       |  |  |
| <b>[</b>                                                          | Use S<br>Use Ti                                                                                                    | SL 3.0<br>LS 1.0                     | reques                          | is to site          | s you '  | visit in Inte | mete    |       |  |  |
| L                                                                 | Use Ti                                                                                                    | LS 1.1<br>LS 1.2                     | uncate add                      | lress mis           | match    | *             |         |       |  |  |
|                                                                   | <ul> <li>Warn if changing between secure and not secure mode</li> <li>Warn if POST submittal is redirected to a zone that does n</li> </ul> |                                      |                                 |                     |          |               |         |       |  |  |
| <                                                                 |                                                                                                    |                                      |                                 |                     |          |               | >       |       |  |  |
| *Takes effect after you restart your computer                     |                                                                                                    |                                      |                                 |                     |          |               |         |       |  |  |
|                                                                   |                                                                                                    |                                      |                                 | R                   | estore   | advanced      | setting | js    |  |  |
| Reset Internet Explorer settings                                  |                                                                                                    |                                      |                                 |                     |          |               |         |       |  |  |
| Resets Internet Explorer's settings to their default Reset        |                                                                                                    |                                      |                                 |                     |          |               |         |       |  |  |
| You should only use this if your browser is in an unusable state. |                                                                                                    |                                      |                                 |                     |          |               |         |       |  |  |
|                                                                   |                                                                                                    | [                                    | Ok                              | (                   | Ca       | ancel         | A       | oply  |  |  |

Step:-5 close all browsers and join the meeting again.

9. Once the Share Screen button becomes active, click on 'share screen' to share your desktop as shown below.

| Name of the Docun | nent    | Procedure to use WebEx to give Remote control of the Client |               |  |  |  |
|-------------------|---------|-------------------------------------------------------------|---------------|--|--|--|
| Classification    | General | Audience                                                    | NIC VPN Users |  |  |  |
| Version           | 1.0     | Date of last change                                         | 15-07-2018    |  |  |  |

| webex                                                                                                    | map                                                                                                    |             |
|----------------------------------------------------------------------------------------------------|----------------------------------------------------------------------------------------------------|-------------|
| Clsco WebEx Meetings - VPN Support's meeting<br>Ele Edit Share Yew Audio Barticipant Meeting Help                                                                                                    |                                                                                                    |             |
| Quick Start Meeting Info   New Whiteboard                                                                                                    | Participants Chat                                                                                      | Notes V     |
| VEN Support's meeting<br>Merie Ver Supre<br>Care Meeting<br>Audio Connection<br>Carl Connection<br>Carl Connection<br>Ca | <ul> <li>For Advances</li> <li>Grandware</li> <li>disker (mm)</li> <li>VPV Support () For()</li> </ul> | (d) (D)     |
|                                                                                                    | > Chat                                                                                                 | ×           |
| olulu<br>Cisco                                                                                                    |                                                                                                    | Connected ● |